| ご<br>利用く<br><br>こ<br><br> |                                         | )<br>マイナンバーカード<br>を使って                                                                                                    |
|----------------------------------------------------------------------------------------------------|-----------------------------------------|----------------------------------------------------------------------------------------------------|
| 住民票 所得証明書                                                                                                    |                                         |                                                                                                    |
| などが 取得できます!                                                                                                    |                                         |                                                                                                    |
| 利用時間・・・6時30分~23時<br>*12月29日~1月3日と保守点検日を除く<br>*ただし、戸籍(全部・個人)事項証明書および<br>戸籍附票の写しは、平日9:00~17:00 これまでは これまでは これまでは これまでは ご書類(請求書)に記入が必要                                                                                                    |                                         |                                                                                                    |
| 利用できる店舗                                                                                                    | … 全国のロ-<br>セスンイレ<br>ファミリ-<br><b>証明書</b> | -ソン、       コンビニで取得できるようになると…         マスン、       マートなど         〇       役場が開いていない早朝、夜間、休日も利用可能         〇       マイナンバーカードを持っていくだけでOK         〇       お近くのコンビニから取得できる |
| 種類                                                                                                    | 料金                                      |                                                                                                    |
| 住民票の写し                                                                                                    | 1通300円                                  | 新富町に住民登録がある本人および同一世帯の方の現在の住民票(マイナンバーや住<br>民票コードは記載できません)                                                                                                    |
| 印鑑登録証明書                                                                                                    | 1通300円                                  | 新富町で印鑑登録している本人の証明書                                                                                                    |
| 戸籍(全部・個人)<br>事項証明書                                                                                                    | 1通450円                                  | <ul> <li>●新富町に本籍のある本人および同一戸籍の方の現在の証明書(除籍や改製原戸籍は取得できません)</li> <li>●戸籍の届出(出生や婚姻など)を受理後、コンビニで証 利用時間は、</li> <li>明書を取得できるまで日数が必要です。</li> <li>平日の9:00~17:00</li> </ul>  |
| 戸籍附票の写し                                                                                                    | 1通300円                                  | ●新富町に本籍があり、他市区町村に住民登録をされてですいる方は事前に利用登録申請が必要です。                                                                                                    |
| 所得証明書                                                                                                    | 1通300円                                  | <ul> <li>●現年度(年度切替は6月上旬)の新富町に住民登録がある本人分を取得できます。所得の種類・金額が証明されます。</li> <li>●賦課期日である1月1日に新富町に住民登録があり、町県民税の申告等をしている方に限ります。</li> </ul>                                 |
| 所得課税証明書                                                                                                    | 1通300円                                  | <ul> <li>・現年度(年度切替は6月上旬)の新富町に住民登録がある本人分を取得できます。所得の種類・金額および税額控除内容・町県民税が証明されます。</li> <li>・賦課期日である1月1日に新富町に住民登録があり、町県民税の申告等をしている方に限ります。</li> </ul>                   |
| 所得課税扶養<br>証明書                                                                                                    | 1通300円                                  | <ul> <li>・現年度(年度切替は6月上旬)の新富町に住民登録がある本人分を取得できます。所得の種類・金額・所得控除内容、税額控除内容・町県民税および扶養情報が証明されます。</li> <li>・賦課期日である1月1日に新富町に住民登録があり町県民税の申告等をしている方に限ります。</li> </ul>        |

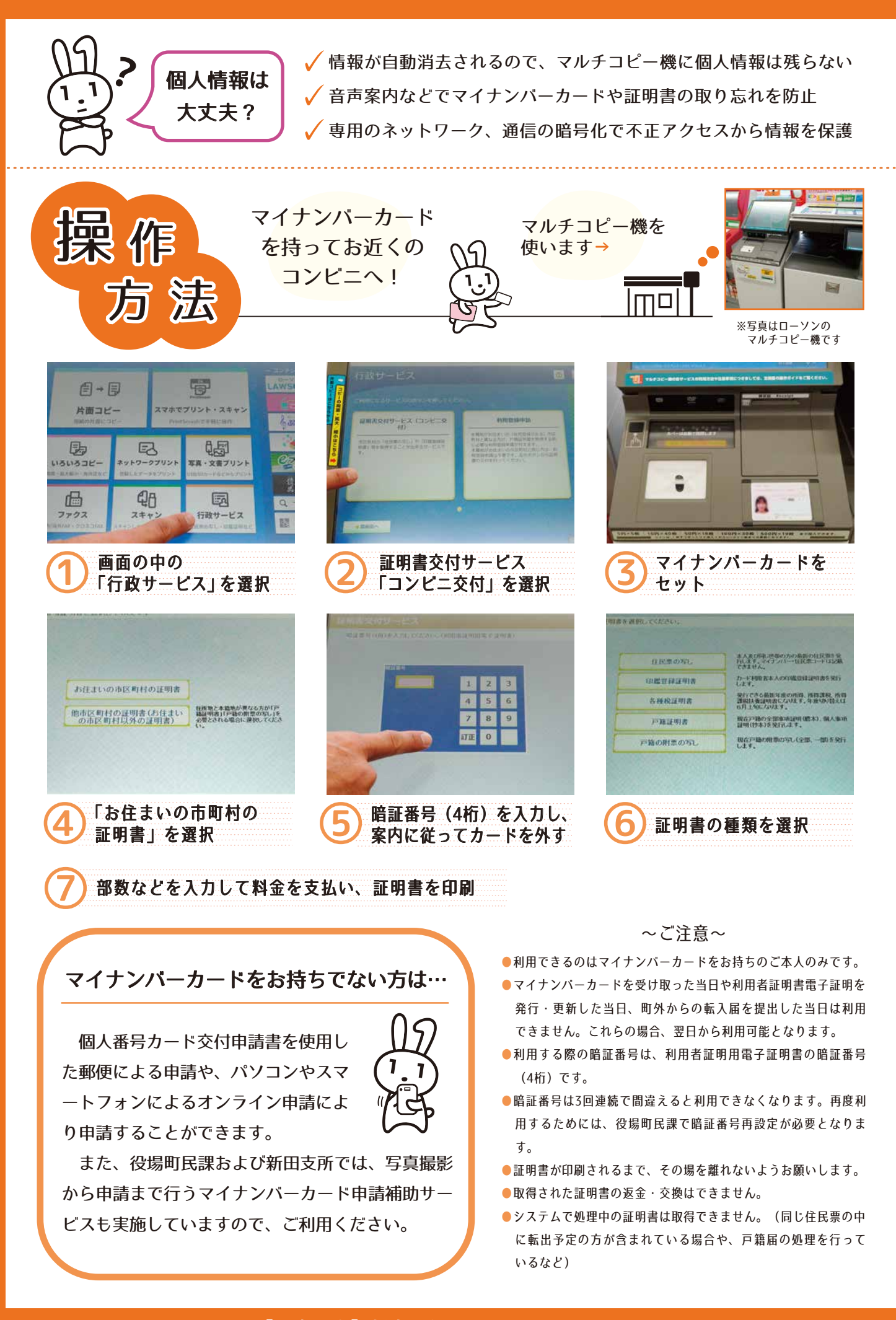